# **HIKVISION®**

2016

How to Setup Email on Hikvision NVR & DVR

- E-mail is an action that can be taken by the NVR or DVR to alert a user of an event or alarm of a specified type.
- In order to Send Email, the NVR or DVR network settings need to be configured with a correct IP address, subnet mask, default gateway and DNS server.

**NOTE:** Please see the quick start guide or how to set NVR \ DVR network settings.

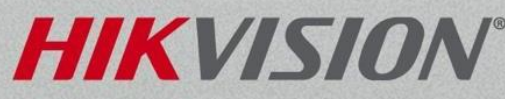

- From the main menuselect System Configuration.
- The system configuration menu is where to set the date and time, configure the network setting, change port numbers, enable DDNS settings, setup email, users accounts and more.

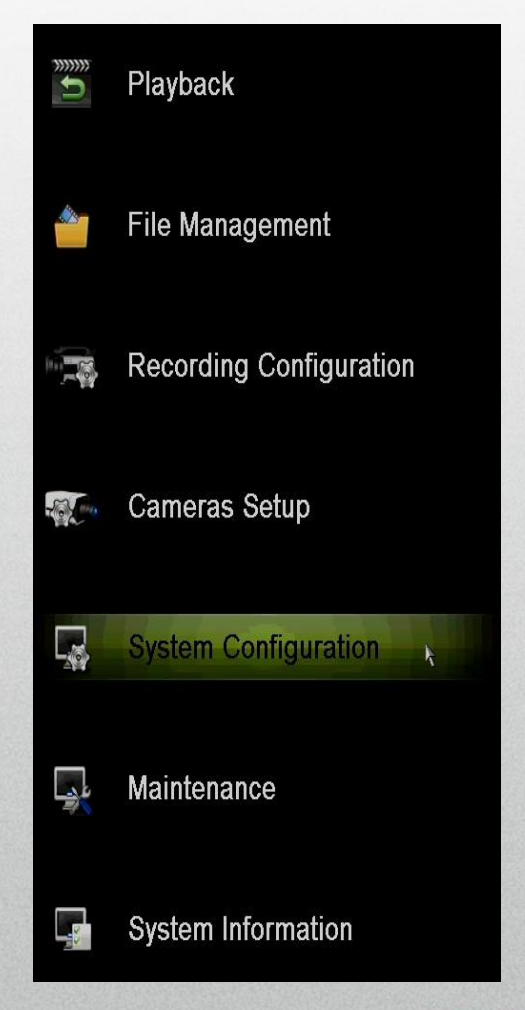

HIKVIS

NOTE: Right clicking anywhere on the live view screen and select main menu.

 Select the Network Menu<sup>[1]</sup> from the left, click on the Email tab<sup>[2]</sup> along the top.

| System Configuration |                                                                  |        |  |
|----------------------|------------------------------------------------------------------|--------|--|
|                      | General DDNS Email 2 NAT More Se<br>Enable Server Authentication | ttings |  |
| Seneral              | User Name                                                        |        |  |
| Network 1 >          | Password                                                         |        |  |
|                      | SMTP                                                             |        |  |
|                      | SMTP Server                                                      |        |  |
| Live View            | SMTP Port                                                        | 25     |  |
|                      | Enable SSL                                                       |        |  |
| Leceptions           | Sender                                                           | 1      |  |
| 1 licer              | Sender Name                                                      |        |  |
| User User            | Sender's Address                                                 |        |  |
| 🛃 Hot Spare          | Enable Attached Picture                                          | •      |  |
|                      | Interval                                                         | 2s     |  |
| POS                  | Enable Email Interval                                            | •      |  |
|                      | Email Interval                                                   | 5Min 🔻 |  |

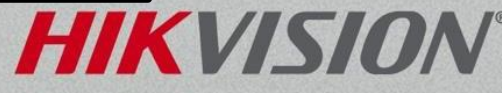

 Place a check in the Enable Server Authentication box<sup>[3]</sup>.

| General DDNS Email SNMP NAT More Set | ttings                |
|--------------------------------------|-----------------------|
| Enable Server Authentication         | ☑ 3                   |
| User Name                            | youremail@gmail.com 4 |
| Password                             |                       |

 Input your username and password for the email account being used<sup>[4]</sup>. This will be the account sending the emails.

NOTE: A Gmail Email account is used as the example. Please refer to your email service for specific requirements.

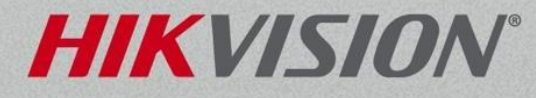

 Input the correct SMTP Server,<sup>[5]</sup> Port number<sup>[6]</sup> and enable\disable SSL settings.<sup>[7]</sup>

| SMTP        |                | _ |
|-------------|----------------|---|
| SMTP Server | smtp.gmail.com | 5 |
| SMTP Port   | 465            | 6 |
| Enable SSL  | ☑ 7            |   |

- You can search the internet for public email service SMTP servers and ports. You may also need to contact your system administrator if using a company emailserver.
- SSL(port 465) and TLS (port 587) are two encryption types supported by the DVR and NVR with the most updated version of firmware.

**NOTE:** A Gmail Email account is used as the example. Please refer to your email service for specific requirements. Not all NVR and DVRs support TLS.

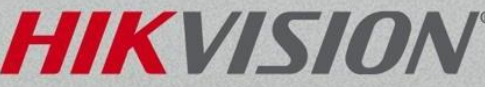

• Input the Sender Name<sup>[8]</sup> and Email Address.<sup>[9]</sup> It is recommended that the sender's address matches the email address or account used for authentication (refer to step 4).

| Sender           |                     |   |
|------------------|---------------------|---|
| Sender Name      | Your Name Here      | 8 |
| Sender's Address | youremail@gmail.com | 9 |

• Click the edit icon<sup>[10]</sup> to Input up to three recipients for the emails.

| Receiver |          |                      |                         |          |
|----------|----------|----------------------|-------------------------|----------|
| No.      | Edit     | Name                 | Address                 | Delete   |
| 1        | 10       | Business Owner       | businessowner@email.com | <b>a</b> |
| 2        | 0        | System Administrator | sysadmin@email.com      |          |
| 3        | <b>Ø</b> |                      |                         | <b>(</b> |
| L        |          |                      |                         |          |

**NOTE:** A Gmail Email account is used as the example. Please refer to your email service for specific requirements.

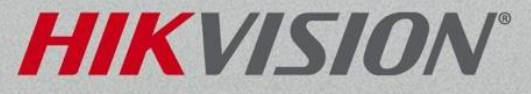

• Enable Attached Picture will include three .jpeg images in the Email.

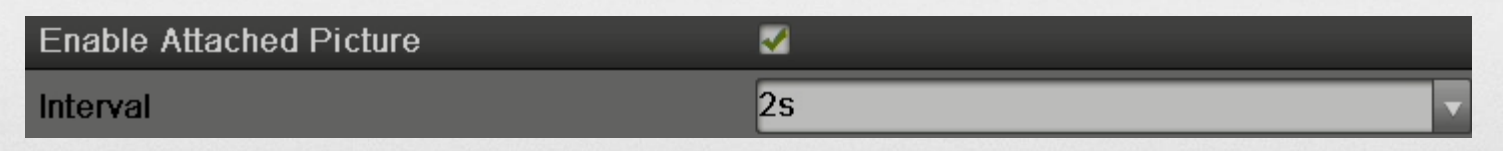

**Note:** The interval will be the number of seconds between the images. For example: 2s before the event, the event, and 2s after the event.

• Enable Email Interval will delay the time between the sending of emails.

| Enable Email Interval | ✓      |
|-----------------------|--------|
| Email Interval        | 5Min 🗸 |

**Note:** The interval is designed to limit the amount of emails sent to a user. For example: If an email is sent on channel 1 from a motion detection event, channel 1 will not send an email for the next 5 min even if another event triggers.

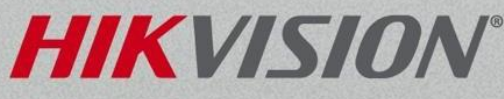

## Troubleshooting How to Setup Email

- The NVR or DVR may require a public DNS server. Searching the internet for public DNS servers will be the best way to find one. For example, these addresses are public DNS servers: 8.8.8.8 or 4.2.2.2 or 75.75.75.75
- Make sure to have the most updated firmware versions that support SSLand TLSencryptions.
- Make sure to click Apply before clicking the test button. These buttons are located in the bottom left corner of the menu.

Apply

Test

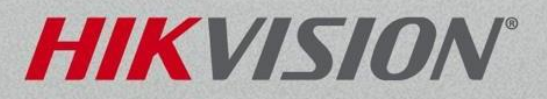